# Catalyst 9800 WLCでの認証を使用した FlexConnectの設定

| 内容                 |  |  |
|--------------------|--|--|
| <u>はじめに</u>        |  |  |
| <u>前提条件</u>        |  |  |
| <u>要件</u>          |  |  |
| <u>使用するコンポーネント</u> |  |  |
| <u>背景説明</u>        |  |  |
| <u>設定</u>          |  |  |
| <u>ネットワーク図</u>     |  |  |

### はじめに

このドキュメントでは、Catalyst 9800ワイヤレスLANコントローラで中央認証またはローカル認証を使用して FlexConnectを設定する方法について説明します。

# 前提条件

### 要件

次の項目に関する知識があることが推奨されます。

- Catalyst Wireless 9800設定モデル
- FlexConnect
- 802.1X

使用するコンポーネント

このドキュメントの情報は、次のソフトウェアとハードウェアのバージョンに基づいています。

C9800-CL、Cisco IOS-XE® 17.3.4

このドキュメントの情報は、特定のラボ環境にあるデバイスに基づいて作成されました。このド キュメントで使用するすべてのデバイスは、クリアな(デフォルト)設定で作業を開始していま す。本稼働中のネットワークでは、各コマンドによって起こる可能性がある影響を十分確認して ください。

### 背景説明

FlexConnectは、リモートオフィスに導入するためのワイヤレスソリューションです。これにより、各ロケーション にコントローラを導入することなく、ワイドエリアネットワーク(WAN)リンクを介して企業オフィスから離れた場所 にあるアクセスポイント(AP)を設定できます。FlexConnect APは、コントローラへの接続が失われたときに、クライ アントデータトラフィックをローカルでスイッチングし、クライアント認証をローカルで実行できます。接続モード

# 設定

ネットワーク図

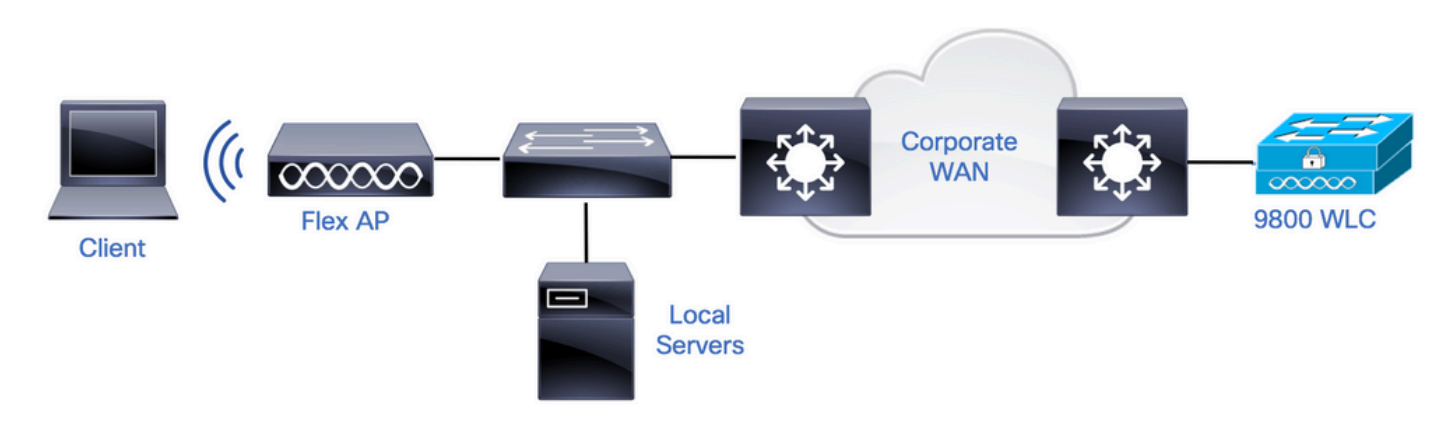

コンフィギュレーション

9800 WLCでのAAAの設定

ステップ1: RADIUSサーバを宣言します。**GUIから:** Configuration > Security > AAA > Servers / Groups > RADIUS > Servers > + Addの順に移動し、RADIUSサーバの情報を入力します。

| Q | Search Menu Items | (  | Configuration • > Security • | > AAA                   |   |         |           |    |           |
|---|-------------------|----|------------------------------|-------------------------|---|---------|-----------|----|-----------|
|   | Dashboard         |    | + AAA Wizard                 |                         |   |         |           |    |           |
| _ |                   | (  | Servers / Groups AAA Me      | ethod List AAA Advanced |   |         |           |    |           |
| C | Monitoring >      |    |                              |                         |   |         |           |    |           |
| Ľ |                   | L. | T AUG X Delete               |                         |   |         |           |    |           |
| ŝ | Administration >  | Ľ  | RADIUS<br>TACACS+            | Servers Server Groups   |   |         |           |    |           |
| C | Licensing         |    | 100000                       | Name                    | × | Address | Auth Port | v, | Acct Port |

将来的にCoAを必要とするあらゆる種類のセキュリティを使用する予定の場合は、CoAのサポートが有効になってい ることを確認します。

#### Edit AAA Radius Server

| Name*                    | AmmISE        |
|--------------------------|---------------|
| Server Address*          | 10.48.76.30   |
| PAC Key                  |               |
| Кеу Туре                 | Hidden 🔹      |
| Key* (i)                 | ••••••••••••• |
| Confirm Key*             | ••••••••••••• |
| Auth Port                | 1812          |
| Acct Port                | 1813          |
| Server Timeout (seconds) | 5             |
| Retry Count              | 3             |
| Support for CoA          |               |

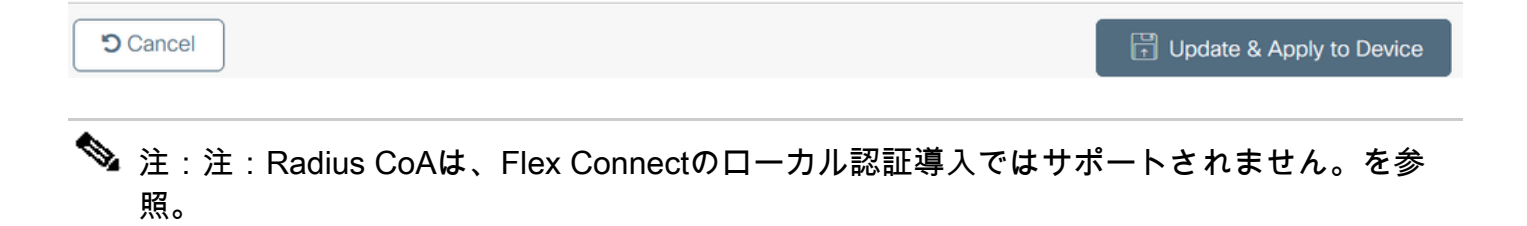

ステップ 2:RADIUSサーバをRADIUSグループに追加します。**GUIから:**Configuration > Security > AAA > Servers / Groups > RADIUS > Server Groups > + Addの順に移動します。

| Q Search Menu Items | Configuration * > Security * | > AAA                   |                              |          |          |
|---------------------|------------------------------|-------------------------|------------------------------|----------|----------|
| Dashboard           | + AAA Wizard                 |                         |                              |          |          |
|                     | Servers / Groups AAA M       | ethod List AAA Advanced |                              |          |          |
| Monitoring >        | + Add × Delete               |                         |                              |          |          |
| Configuration       |                              |                         |                              |          |          |
|                     | RADIUS                       | Servers Server Groups   |                              |          |          |
| ~                   | TACACS+                      |                         |                              |          |          |
| C Licensing         |                              | Name                    | <ul> <li>Server 1</li> </ul> | Server 2 | Server 3 |

×

### Edit AAA Radius Server Group

| Name*                    | AmmISE |         | )          |          |                                                                                                    |
|--------------------------|--------|---------|------------|----------|----------------------------------------------------------------------------------------------------|
| Group Type               | RADIUS |         |            |          |                                                                                                    |
| MAC-Delimiter            | none   | •       |            |          |                                                                                                    |
| MAC-Filtering            | none   | •       |            |          |                                                                                                    |
| Dead-Time (mins)         | 2      |         |            |          |                                                                                                    |
| Source Interface VLAN ID | 76     | •       |            |          |                                                                                                    |
| Available Servers        |        | Assigne | ed Servers | $\frown$ |                                                                                                    |
| ,                        |        | AmmISE  |            | ^        | ~                                                                                                    |
|                          | <      |         |            |          | <u> </u>                                                                                                    |
|                          | »<br>« |         |            | >        | <ul><li></li><li></li></ul> |

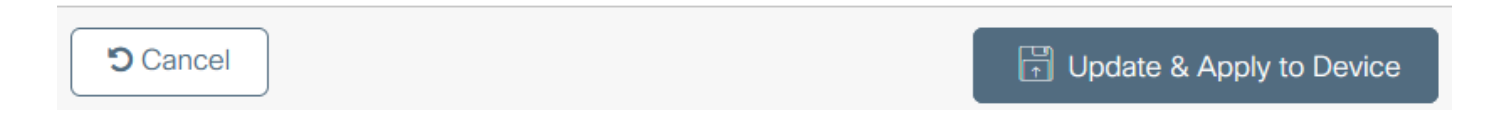

ステップ3:認証方式リストを作成します。**GUIから:**Configuration > Security > AAA > AAA Method List > Authentication > + Addの順に移動します。

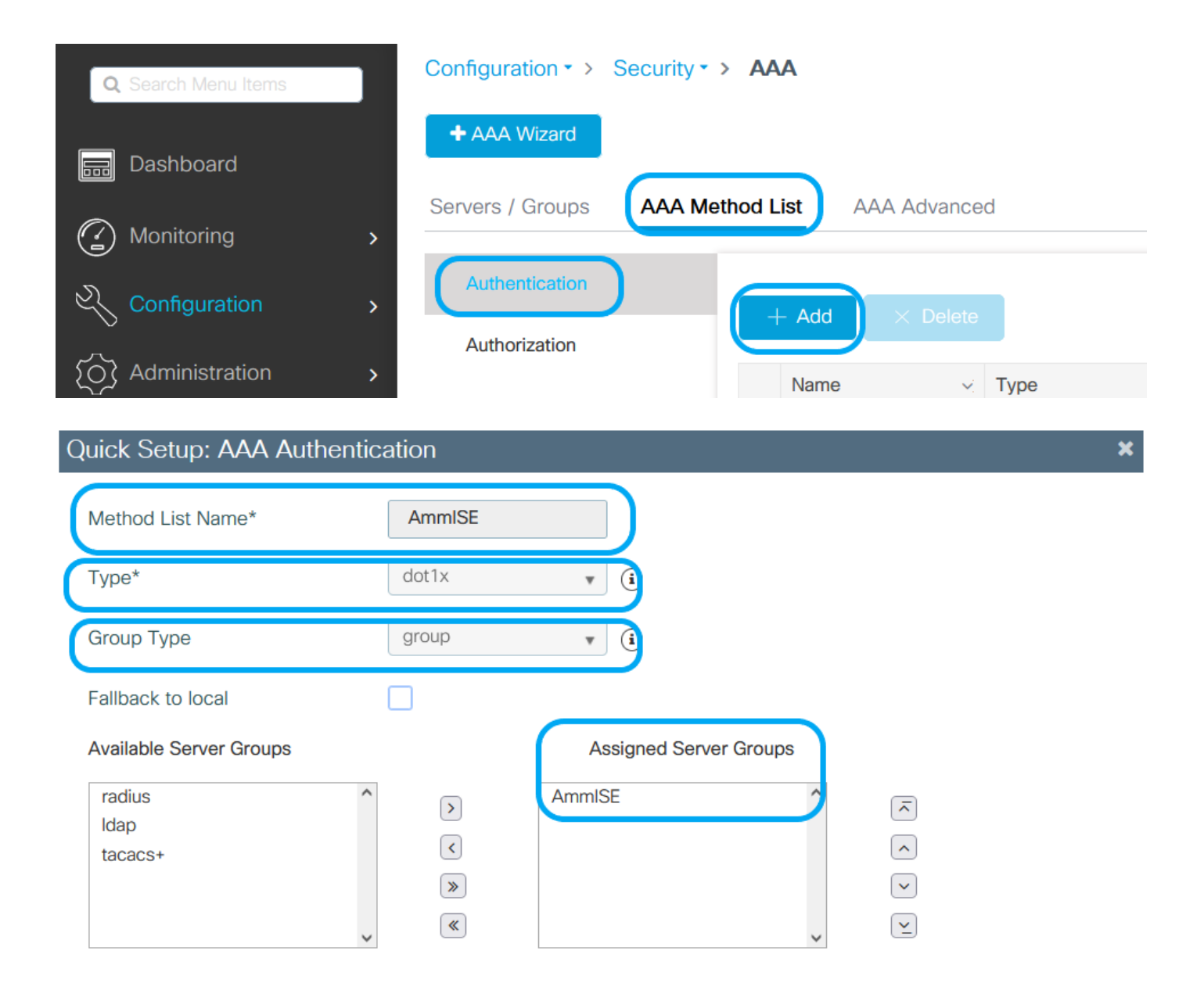

Cancel

Update & Apply to Device

CLIから:

# config t
# aaa new-model

```
# radius server <radius-server-name>
# address ipv4 <radius-server-ip> auth-port 1812 acct-port 1813
# timeout 300
# retransmit 3
# key <shared-key>
# exit
# aaa group server radius <radius-grp-name>
# server name <radius-server-name>
# exit
# aaa server radius dynamic-author
# client <radius-server-ip> server-key <shared-key>
# aaa authentication dot1x <dot1x-list-name> group <radius-grp-name>
# outher for the server server-name>
# aaa authentication dot1x <dot1x-list-name> group <radius-grp-name>
# outher for the server server-name>
# aaa authentication dot1x <dot1x-list-name> group <radius-grp-name>
# outher for the server-name>
# aaa authentication dot1x <dot1x-list-name> group
```

#### WLAN 設定

ステップ1: **GUIから:**Configuration > Wireless > WLANsの順に移動し、+Addをクリックして新しいWLANを作成し、WLAN情報を入力します。次に、Apply to Deviceをクリックします。

| Q Search Menu Items | Configuration • > Tags & Profile | S ▼ > WLANS            |                 |
|---------------------|----------------------------------|------------------------|-----------------|
|                     | + Add × Delete Ena               | able WLAN Disable WLAN |                 |
|                     | Number of WLANs selected : $0$   |                        |                 |
| Monitoring          | Status ~ Name                    | V. ID                  | v. SSID         |
| Add WLAN            |                                  |                        | ×               |
| General Security    | Advanced                         |                        |                 |
| Profile Name*       | 802.1x-WLAN                      | Radio Policy All       | •               |
| SSID*               | 802.1x                           | Broadcast SSID         |                 |
| WLAN ID*            | 1                                |                        |                 |
| Status              | ENABLED                          |                        |                 |
|                     |                                  |                        |                 |
|                     |                                  |                        |                 |
|                     |                                  |                        |                 |
|                     |                                  |                        |                 |
|                     |                                  |                        |                 |
| Cancel              |                                  |                        | Apply to Device |

ステップ 2 : **GUIから:**Security タブに移動し、暗号化方式と、802.1xが使用されている場合の認証リストを使用す る限り、レイヤ2/レイヤ3セキュリティモードを設定します。次に、Update & Apply to Deviceをクリックします。

### Edit WLAN

|             | A Changin   | g WLAN parameter | s while it is enabled will result in I | oss of connectivity for clients co | nnected to it.        | ^    |
|-------------|-------------|------------------|----------------------------------------|------------------------------------|-----------------------|------|
| General     | Security    | Advanced         | Add To Policy Tags                     |                                    |                       |      |
| Layerz      | Layer3      | AAA              |                                        |                                    |                       | - 11 |
| Layer 2 Se  | curity Mode |                  | WPA + WPA2 💗                           | Lobby Admin Access                 |                       |      |
| MAC Filteri | ng          |                  |                                        | Fast Transition                    | Adaptive Enab 🔻       |      |
| Protected   | Manageme    | nt Frame         |                                        | Over the DS                        |                       |      |
|             |             |                  |                                        | Reassociation Timeout              | 20                    |      |
| PMF         |             |                  | Disabled 🔻                             | MPSK Configuration                 |                       |      |
| WPA Para    | meters      |                  |                                        | MPSK                               | $\square$             |      |
|             |             |                  |                                        |                                    | 0                     |      |
| WPA Policy  | /           |                  |                                        |                                    |                       |      |
| WPA2 Polic  | су          |                  | $\checkmark$                           |                                    |                       |      |
| GTK Rando   | mize        |                  |                                        |                                    |                       |      |
| OSEN Polic  | у           |                  |                                        |                                    |                       |      |
| WPA2 Encr   | ryption     |                  | AES(CCMP128)                           |                                    |                       |      |
|             |             |                  | CCMP256                                |                                    |                       |      |
|             |             |                  | GCMP128                                |                                    |                       |      |
|             |             |                  | GCMP256                                |                                    |                       |      |
| Auth Key N  | lgmt        |                  | ✓ 802.1x                               |                                    |                       |      |
|             |             |                  | PSK                                    |                                    |                       |      |
|             |             |                  | ССКМ                                   |                                    |                       |      |
|             |             |                  | FT + 802.1x                            |                                    |                       |      |
|             |             |                  | FT + PSK                               |                                    |                       | H    |
|             |             |                  | <u> </u>                               | _                                  |                       |      |
| Cancel      |             |                  |                                        | ĺ                                  | Update & Apply to Dev | rice |

#### ポリシープロファイルの設定

ステップ 1 : **GUIから:**Configuration > Tags & Profiles > Policyの順に移動し、+Addをクリックしてポリシープロフ ァイルを作成します。

×

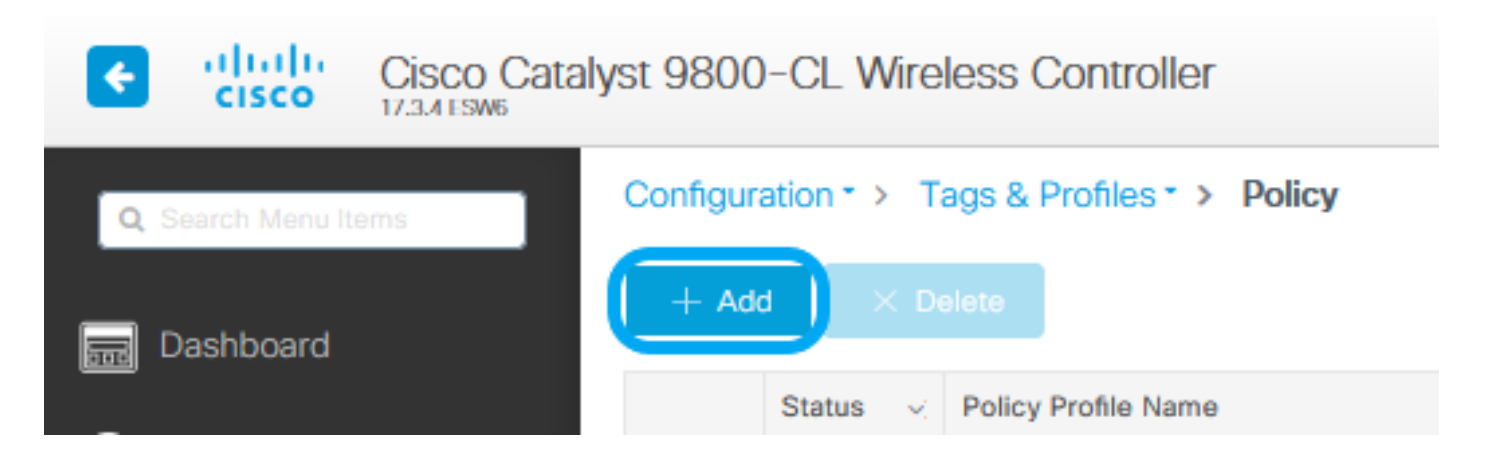

ステップ 2:名前を追加し、Central Switchingボックスのチェックマークを外します。この設定では、コントローラ がクライアント認証を処理し、FlexConnectアクセスポイントがクライアントデータパケットをローカルでスイッチ します。

| Edit Policy Profile | e            |                            |                   |                                   |                        | ×    |
|---------------------|--------------|----------------------------|-------------------|-----------------------------------|------------------------|------|
|                     | A Configuri  | ng in enabled state will r | result in loss of | connectivity for clients associat | ed with this profile.  |      |
| General Acce        | ess Policies | QOS and AVC                | Mobility          | Advanced                          |                        |      |
| Name*               |              | VLANX                      |                   | WLAN Switching Poli               | icy                    |      |
| Description         |              | Enter Description          |                   | Central Switching                 | DISABLED               |      |
| Status              |              |                            |                   | Central Authentication            | ENABLED                |      |
| Passive Client      |              | DISABLED                   |                   | Central DHCP                      |                        |      |
| Encrypted Traff     | tc Analytics | DISABLED                   |                   | Central Association               | DISABLED               |      |
| CTS Policy          |              |                            |                   | Flex NAT/PAT                      | DISABLED               |      |
| Inline Tagging      |              |                            |                   |                                   |                        |      |
| SGACL Enforce       | ement        |                            |                   |                                   |                        |      |
| Default SGT         |              | 2-65519                    |                   |                                   |                        |      |
|                     |              |                            |                   |                                   |                        |      |
|                     |              |                            |                   |                                   |                        |      |
|                     |              |                            |                   |                                   |                        |      |
|                     |              |                            |                   |                                   |                        |      |
|                     |              |                            |                   |                                   |                        |      |
|                     |              |                            |                   |                                   |                        |      |
|                     |              |                            |                   |                                   |                        |      |
|                     |              |                            |                   |                                   |                        |      |
|                     |              |                            |                   |                                   |                        |      |
|                     |              |                            |                   |                                   |                        |      |
| Cancel              |              |                            |                   |                                   | D Lindate & Apply to D | mice |

◆ 注:中央スイッチングが無効な場合、関連付けとスイッチングは常にペアになっている必要 があります。中央スイッチングも、Flexconnect APの使用時にすべてのポリシープロファイ ルで無効にする必要があります。

ステップ3: **GUIから:**Access Policiesタブに移動し、ワイヤレスクライアントがデフォルトでこのWLANに接続する ときに割り当てることができるVLANを割り当てます。

#### ドロップダウンからVLAN名を1つ選択するか、ベストプラクティスとしてVLAN IDを手動で入力します。

| Edit Policy Profile                      |                                             |                                  | ×                          |
|------------------------------------------|---------------------------------------------|----------------------------------|----------------------------|
| A Configuring                            | g in enabled state will result in loss of c | onnectivity for clients associat | ed with this profile.      |
| General Access Policies                  | QOS and AVC Mobility                        | Advanced                         |                            |
| RADIUS Profiling                         |                                             | WLAN AC                          | L                          |
| HTTP TLV Caching                         |                                             | IPv4 ACL                         | Search or Select           |
| DHCP TLV Caching                         |                                             | IPv6 ACL                         | Search or Select           |
| WLAN Local Profiling                     |                                             | URL Filters                      |                            |
| Global State of Device<br>Classification | Disabled 🛈                                  | Pre Auth                         | Search or Select           |
| Local Subscriber Policy Name             | Search or Select 🔻                          | Post Auth                        | Search or Select 🔻         |
| VLAN                                     |                                             |                                  |                            |
| VLAN/VLAN Group                          | 76 🔻                                        |                                  |                            |
| Multicast VLAN                           | Enter Multicast VLAN                        |                                  |                            |
|                                          |                                             |                                  |                            |
|                                          |                                             |                                  |                            |
|                                          |                                             |                                  |                            |
|                                          |                                             |                                  |                            |
|                                          |                                             |                                  |                            |
|                                          |                                             |                                  |                            |
|                                          |                                             |                                  |                            |
|                                          |                                             |                                  |                            |
|                                          |                                             |                                  |                            |
| Cancel                                   |                                             |                                  | 🗄 Update & Apply to Device |

ステップ 4 : **GUIから:**Advancedタブに移動し、WLANタイムアウト、DHCP、WLAN Flex Policy、およびAAAポリシ ーが使用されている場合にそれらを設定します。次に、Update & Apply to Deviceをクリックします。

| Edit Policy Profile            |                              |                     |                               |                        | ×         |
|--------------------------------|------------------------------|---------------------|-------------------------------|------------------------|-----------|
| A Configuri                    | ng in enabled state will res | ult in loss of conr | nectivity for clients associa | ted with this profile. | ^         |
|                                |                              |                     |                               |                        |           |
| General Access Policies        | QOS and AVC                  | Mobility            | Advanced                      |                        |           |
| WLAN Timeout                   |                              |                     | Fabric Profile                | Search or Select       |           |
| Session Timeout (sec)          | 1800                         |                     | mDNS Service<br>Policy        | default-mdns-servic    | )         |
| Idle Timeout (sec)             | 300                          |                     | Hotspot Server                | Search or Select       | )         |
| Idle Threshold (bytes)         | 0                            |                     | User Defined (Private         | e) Network             |           |
| Client Exclusion Timeout (sec) | <b>C 60</b>                  |                     | Status                        |                        |           |
| DHCP                           | 0                            |                     | Drop Unicast                  |                        |           |
| IPv4 DHCP Required             | $\square$                    |                     | Umbrella                      |                        |           |
| DHCP Server IP Address         |                              |                     | Umbrella<br>Parameter Map     | Not Configured         | )         |
| Show more >>>                  |                              |                     | Flex DHCP Option<br>for DNS   |                        |           |
| AAA Policy                     |                              |                     | DNS Traffic<br>Redirect       | IGNORE                 |           |
| Allow AAA Override             |                              |                     | WLAN Flex Policy              |                        |           |
| NAC State                      |                              | _                   | VLAN Central Switchin         | g 🗌                    |           |
| Policy Name                    | default-aaa-policy 🗙         | •                   | Split MAC ACL                 | Search or Select       | )         |
| Accounting List                | Search or Select             | (i)                 | Air Time Fairness Po          | licies                 |           |
|                                |                              |                     | 2.4 GHz Policy                | Search or Select       | )         |
|                                |                              |                     | 5 GHz Policy                  | Search or Select       | )         |
|                                |                              |                     | EoGRE Tunnel Profile          | 25                     | ~         |
| Cancel                         |                              |                     |                               | Update & Apply         | to Device |

### ポリシータグの設定

ステップ1: **GUIから:**Configuration > Tags & Profiles > Tags > Policy > +Addの順に移動します。

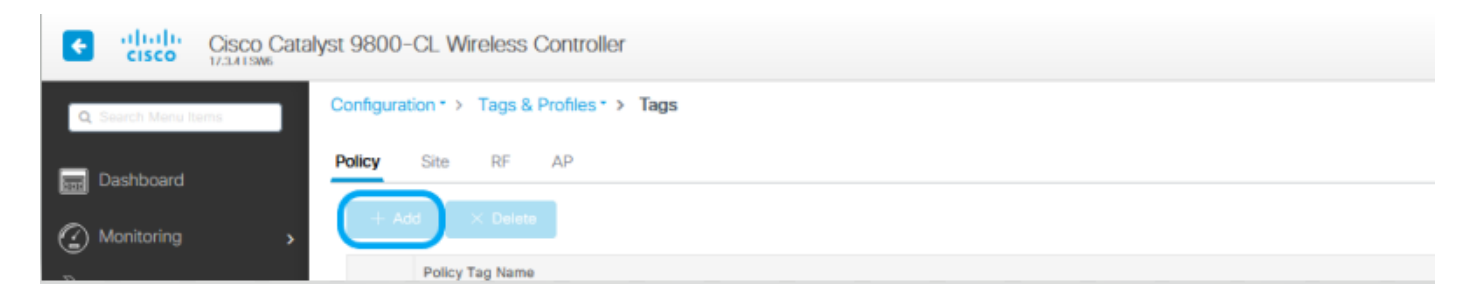

ステップ2:名前を割り当て、事前に作成したポリシープロファイルとWLANプロファイルをマッピングします。

| Edit Policy Tag                                      |                                                        | ×            |
|------------------------------------------------------|--------------------------------------------------------|--------------|
| A Changes may result in loss of connectivity for som | me clients that are associated to APs with this Policy | Tag.         |
| Name*PolicyDescriptionEnter Description              |                                                        |              |
| VILAN-POLICY Maps: 1                                 |                                                        |              |
| + Add X Delete                                       |                                                        |              |
| WLAN Profile                                         | V Policy Profile                                       | м.           |
| 802.1x-WLAN                                          | VLANX                                                  |              |
| I4 4 1 ► ► 10 ¥ items per page                       | 1 - 1                                                  | 1 of 1 items |
| Map WLAN and Policy                                  |                                                        |              |
| WLAN Profile* 802.1x-WLAN V                          | Policy Profile* VLANX                                  | •            |
| ×                                                    | ✓                                                      |              |
| RLAN-POLICY Maps: 0                                  |                                                        |              |
|                                                      |                                                        |              |
|                                                      |                                                        |              |
|                                                      |                                                        |              |
|                                                      |                                                        |              |
|                                                      |                                                        |              |
|                                                      |                                                        |              |
|                                                      |                                                        |              |
|                                                      |                                                        |              |
|                                                      |                                                        |              |
| Cancel                                               | 🖬 Update & App                                         | ly to Device |

Flex プロファイルの設定

ステップ1:**GUIから:**Configuration > Tags & Profiles > Flex に移動し、+Add をクリックして新しいプロファイルを 作成します。

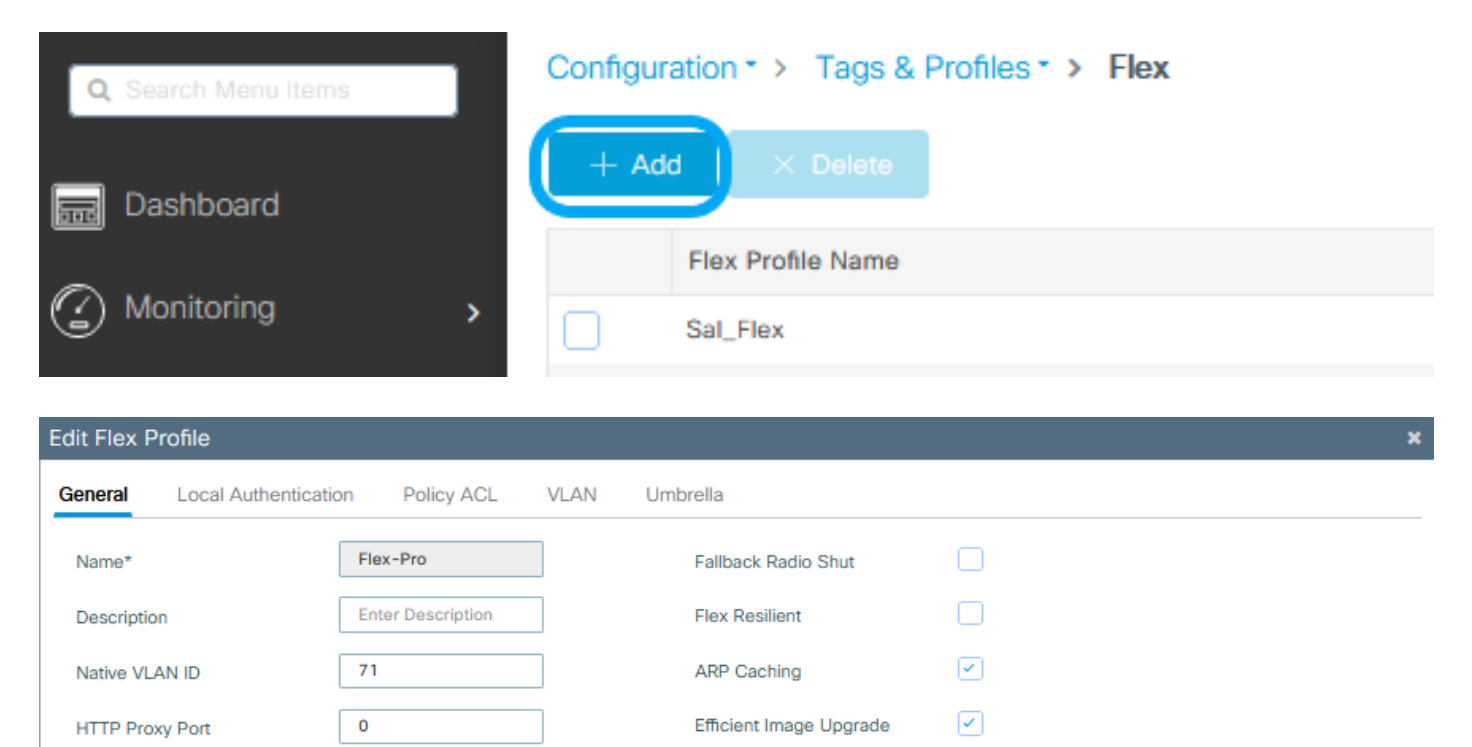

OfficeExtend AP

IP Overlap

Join Minimum Latency

mDNS Flex Profile

•

🗄 Update & Apply to Device

0.0.0.0

default-sxp-profile 🗙 🔻

HTTP-Proxy IP Address

CTS Policy

Inline Tagging

SGACL Enforcement

CTS Profile Name

Cancel

| • |                  |                                     |
|---|------------------|-------------------------------------|
|   | 注・ネイティブVI AN IDは | このFlex Profileを割り当てることができるAPによって使用さ |

### ✤ れるVLANを指し、APが接続されているスイッチポートでネイティブとして設定されている VLAN IDと同じである必要があります。

ステップ 2: VLANタブで、必要なVLAN、ポリシープロファイルを介してWLANにデフォルトで割り当てられている VLAN、またはRADIUSサーバによってプッシュされたVLANを追加します。次に、Update & Apply to Deviceをクリッ クします。

|                                                                                                    | × |
|----------------------------------------------------------------------------------------------------|---|
| General Local Authentication Policy ACL VLAN Umbrella                                               |   |
| + Add × Delete                                                                                      |   |
| VLAN Name v ID v ACL Name v                                                                         |   |
| Id         ◄         0         ▶         ▶         Items per page         VLAN Name*         VLAN76 |   |
| No items to display VLAN Id* 76                                                                     |   |
| ACL Name Select ACL 🔹                                                                               |   |
| ✓ Save                                                                                              |   |

Cancel

🗄 Update & Apply to Device

✤ 注:Policy Profileでは、SSIDに割り当てられたデフォルトのVLANを選択します。この手順で VLAN名を使用する場合は、Flex Profile設定で同じVLAN名を使用していることを確認して ください。そうしないと、クライアントはWLANに接続できません。

💊 注:AAAオーバーライドを使用してflexConnectのACLを設定するには、「ポリシーACL」で

◇ のみACLを設定します。ACLが特定のVLANに割り当てられている場合は、VLANを追加するときにACLを追加し、次に「ポリシーACL」でACLを追加します。

サイトタグの設定

ステップ 1 : **GUIから:**Configuration > Tags & Profiles > Tags > Siteの順に移動し、+Addをクリックして新しいサ イトタグを作成します。Enable Local Siteボックスのチェックマークを外して、APがクライアントデータトラフィッ クをローカルにスイッチできるようにし、前に作成したFlex Profileを追加します。

| Q. Search Menu Items | Configuration * > Tags & Profiles * > Tags |
|----------------------|--------------------------------------------|
| Dashboard            | Policy Site RF AP                          |
|                      | + Add X Delete                             |
| (2) Monitoring >     | Data - Marca Ata                           |

#### Edit Site Tag

| Name*                     | Flex_Site          |        |  |  |  |  |  |
|---------------------------|--------------------|--------|--|--|--|--|--|
| Description               | Flex_Site          | ]      |  |  |  |  |  |
| AP Join Profile           | default-ap-profile | )      |  |  |  |  |  |
| Flex Profile              | Flex-Pro 🔻         | $\Box$ |  |  |  |  |  |
| Cabrie Cantral Diana Nama |                    | 1      |  |  |  |  |  |
| Fabric Control Plane Name |                    | J      |  |  |  |  |  |

Cancel

Update & Apply to Device

◆ 注:Enable Local Siteがディセーブルになっているため、このサイトタグを割り当てられた APをFlexConnectモードに設定できます。

ステップ 2 : **GUIから:**Configuration > Wireless > Access Points > AP nameの順に移動し、Site Tag とPolicy Tag を 関連付けられたAPに追加します。これにより、APがCAPWAPトンネルを再起動し、9800 WLCに戻る可能性がありま す。

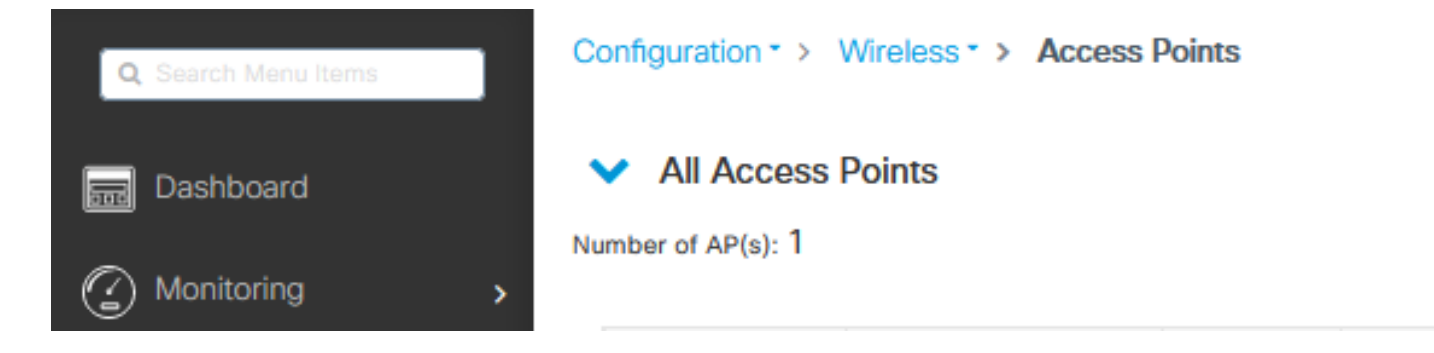

### Edit AP

| General           | Interfaces                                                              | High Availability                                                        | Inventory | ІСар             | Advanced         | Support   | Bundle                         |        |  |  |  |
|-------------------|-------------------------------------------------------------------------|--------------------------------------------------------------------------|-----------|------------------|------------------|-----------|--------------------------------|--------|--|--|--|
| Genera            | d.                                                                      |                                                                          |           | Version          |                  |           |                                |        |  |  |  |
| AP Nam            | e*                                                                      | talomari 1                                                               |           | Primary Softwa   | are Version      | 17.3      | 4.154                          |        |  |  |  |
| Location          | 1*                                                                      | default location                                                         |           | Predownloade     | d Status         | N/A       | N/A                            |        |  |  |  |
| Base Ra           | dio MAC                                                                 | b4de.31d7.b920                                                           |           | Predownloade     | d Version        | N/A       | N/A                            |        |  |  |  |
| Ethernet          | t MAC                                                                   | 005d.7319.bb2a                                                           |           | Next Retry Tim   | 10               | N/A       |                                |        |  |  |  |
| Admin 5           | Status                                                                  |                                                                          |           | Boot Version     |                  | 1.1.2     | .4                             |        |  |  |  |
| AP Mod            | e                                                                       | Local                                                                    | •         | IOS Version      |                  | 17.3.     | 4.154                          |        |  |  |  |
| Operatio          | on Status                                                               | Registered                                                               | · .       | Mini IOS Versi   | on               | 0.0.0     | 0.0                            |        |  |  |  |
| Fabric S          | itatus                                                                  | Disabled                                                                 |           | IP Config        |                  |           |                                |        |  |  |  |
| LED Sta           | te                                                                      | ENABLED                                                                  |           | CAPWAP Pref      | erred Mode IF    | >v4       |                                |        |  |  |  |
| LED Brig<br>Level | phtness                                                                 | 8                                                                        | •         | DHCP IPv4 Ad     | Idress 1         | 0.48.70.7 | 7                              |        |  |  |  |
| Tags              |                                                                         |                                                                          |           | Static IP (IPv4) | /IPv6)           |           |                                |        |  |  |  |
|                   |                                                                         |                                                                          |           | Time Statistic   | CS               |           |                                |        |  |  |  |
| A Char<br>associa | nging Tags will cause<br>tion with the Controlle<br>is not allowed whil | the AP to momentarily k<br>er. Writing Tag Config to<br>e changing Tags. | AP        | Up Time          |                  |           | 0 days 0 hrs 3<br>mins 28 secs |        |  |  |  |
| Policy            |                                                                         | Policy                                                                   | •         | Controller Ass   | ociation Latency |           | 2 mins 40 secs                 |        |  |  |  |
| Site              | (                                                                       | Flex_Site]                                                               | •         |                  |                  |           |                                |        |  |  |  |
| RF                |                                                                         | default-rf-tag                                                           | •         |                  |                  |           |                                |        |  |  |  |
| Write Ta          | g Config to AP                                                          |                                                                          |           |                  |                  |           |                                |        |  |  |  |
|                   |                                                                         |                                                                          |           |                  |                  |           |                                |        |  |  |  |
|                   | _                                                                       |                                                                          |           |                  |                  | _         |                                |        |  |  |  |
| Canc              | el                                                                      |                                                                          |           |                  |                  | 8         | Update & Apply to              | Device |  |  |  |

×

APが再度加入すると、APがFlexConnectモードになっていることに注意してください。

| Co  | inguration                            | 1. >  | Wreless · > Acces | s Po   | ints  |   |              |   |             |   |                |   |         |   |                  |   |               |            |   |           |   |                |    |            |     |                  |            |    |
|-----|---------------------------------------|-------|-------------------|--------|-------|---|--------------|---|-------------|---|----------------|---|---------|---|------------------|---|---------------|------------|---|-----------|---|----------------|----|------------|-----|------------------|------------|----|
| ~   | <ul> <li>All Access Points</li> </ul> |       |                   |        |       |   |              |   |             |   |                |   |         |   |                  |   |               |            |   |           |   |                |    |            |     |                  |            |    |
| Nur | ber of AP(                            | s): 1 |                   |        |       |   |              |   |             |   |                |   |         |   |                  |   |               |            |   |           |   |                |    |            |     |                  |            | o° |
|     |                                       |       |                   |        |       |   |              |   |             |   |                |   |         |   |                  |   | Configuration |            |   |           |   |                |    |            |     |                  |            |    |
|     | AP Name                               | ~     | AP Model          | ~ 3    | Slots | × | Admin Status | × | IP Address  | × | Base Radio MAC |   | AP Mode | × | Operation Status | × | Status        | Policy Tag | × | Site Tag  | × | RF Tag         | ×. | Tag Source | × 1 | Location ~       | Country    | ~  |
|     | talomari1                             | 4     | AIR-AP28021-E-K9  | -      | 2     |   | •            |   | 10.48.70.77 |   | b4de.31d7.b920 | C | Flax    |   | Registered       |   | Healthy       | Policy     |   | Flex_Site |   | default-rf-tag |    | Static     |     | default location | 86         |    |
|     | 14 4                                  | 1     | 10 🔹 items pe     | r page |       |   |              |   |             |   |                |   |         |   |                  |   |               |            |   | _         |   |                |    |            |     | 1 - 1 of 1 aco   | iss points | c  |

### 外部RADIUSサーバを使用したローカル認証

ステップ 1 : APをネットワークデバイスとしてRADIUSサーバに追加します。例については、『<u>RADIUSサーバとして</u> <u>のIdentity Service Engine(ISE)の使用方法</u>』を参照してください。

ステップ2:WLANを作成します。

設定は、以前に設定した設定と同じにすることができます。

| Add WLAN         |            |                |     | ×               |
|------------------|------------|----------------|-----|-----------------|
| General Security | Advanced   |                |     |                 |
| Profile Name*    | Local auth | Radio Policy   | All |                 |
| SSID*            | Local auth | Broadcast SSID |     |                 |
| WLAN ID*         | 9          |                |     |                 |
| Status           |            |                |     |                 |
|                  |            |                |     |                 |
|                  |            |                |     |                 |
|                  |            |                |     |                 |
|                  |            |                |     |                 |
|                  |            |                |     |                 |
| Cancel           |            |                |     | Apply to Device |

ステップ3:ポリシープロファイルの設定.

o

新しいプロファイルを作成するか、以前に設定したプロファイルを使用できます。今回は、Central Switching、 Central Authentication、Central DHCP、およびCentral Association Enableの各ボックスのチェックマークを外します

| Add Policy Profile | ;                                 |                      |                                         | ×               |
|--------------------|-----------------------------------|----------------------|-----------------------------------------|-----------------|
| [                  | Configuring in enabled state will | result in loss of co | onnectivity for clients associated with | n this profile. |
| General Acces      | ss Policies QOS and AVC           | Mobility             | Advanced                                |                 |
| Name*              | Local                             |                      | WLAN Switching Policy                   |                 |
| Description        | Enter Description                 |                      | Central Switching                       | DISABLED        |
| Status             |                                   |                      | Central Authentication                  | DISABLED        |
| Passive Client     | DISABLED                          |                      | Central DHCP                            |                 |
| Encrypted Traffic  | c Analytics DISABLED              |                      | Central Association                     | DISABLED        |
| CTS Policy         |                                   |                      | Flex NAT/PAT                            | DISABLED        |
| Inline Tagging     |                                   |                      |                                         |                 |
| SGACL Enforcen     | nent                              |                      |                                         |                 |
| Default SGT        | 2-65519                           |                      |                                         |                 |
|                    |                                   |                      |                                         |                 |
| Cancel             |                                   |                      |                                         | Apply to Device |

ステップ4:ポリシータグの設定.

設定したWLANと作成したポリシープロファイルを関連付けます。

ステップ 5 : Flex プロファイルの設定.

Flexプロファイルを作成し、Local Authenticationタブに移動して、RADIUSサーバグループを設定し、RADIUSボック スにチェックマークを付けます。

| Edit Flex Profile                                                                                                    |            |                         | × |
|----------------------------------------------------------------------------------------------------|------------|-------------------------|---|
| General Local Authentication Policy ACL VLAN                                                                                                    | Umbrella   |                         |   |
| Radius Server Group AmmISE                                                                                                    | LEAP       |                         |   |
| Local Accounting Radius Server Select Accounting Select Accounting | PEAP       |                         |   |
| Local Client Roaming                                                                                                    | TLS        |                         |   |
| EAP Fast Profile Select Profile                                                                                                    | RADIUS     |                         |   |
| Users                                                                                                    |            |                         |   |
| + Add × Delete                                                                                                    | E Select C | lect File 🔹 Upload File |   |
| Username                                                                                                    | v:         |                         |   |
| I d d b b I 10 v items per page                                                                                                    |            |                         |   |
| No items to display                                                                                                    |            |                         |   |

Cancel

🗄 Update & Apply to Device

手順6:サイトタグの設定。

ステップ5で設定したFlex Profileを設定し、Enable Local Siteボックスのチェックマークを外します。

| Add Site Tag              |                      | ×               |
|---------------------------|----------------------|-----------------|
| Name*                     | Local Auth           |                 |
| Description               | Enter Description    | ]               |
| AP Join Profile           | default-ap-profile 🔻 |                 |
| Flex Profile              | Local                |                 |
| Fabric Control Plane Name | •                    |                 |
| Enable Local Site         |                      |                 |
| Cancel                    |                      | Apply to Device |

# 確認

GUIから:Monitoring > Wireless > Clients に移動し、Policy Manager StateとFlexConnectパラメ ータを確認します。

中央認証:

| int            |                     |                  |                  |                   |                |
|----------------|---------------------|------------------|------------------|-------------------|----------------|
| General        | QOS Statistics      | ATF Statistics   | Mobility Histor  | y Call Statistics |                |
| Client Prop    | ortios AP Pro       | perties Security | Information      | Client Statistics | QOS Properties |
| MAC Addres     | 15                  | 4845             | .aa52.5937       |                   |                |
| PV4 Addres     | 5                   | 172.             | 16.76.41         |                   |                |
| User Name      |                     | andre            | essi             |                   |                |
| Policy Profile |                     | VLAM             | 12669            |                   |                |
| Flex Profile   |                     | Rem              | oteSite1         |                   |                |
| Wireless LAP   | NIG                 | 1                |                  |                   |                |
| Wireless LAP   | N Name              | eWU              | C_do1x           |                   |                |
| essid          |                     | 38ed             | 18c6.932f        |                   |                |
| Uptime(sec)    |                     | 9 sec            | conds            |                   |                |
| CCX version    |                     | No C             | CX support       |                   |                |
| Power Save     | mode                | OFF              |                  |                   |                |
| Supported R    | ates                | 9.0,1            | 8.0,36.0,48.0,54 | 0                 |                |
| Policy Mana;   | per State           | Run              |                  |                   |                |
| Last Policy N  | Aanager State       | IP Le            | arn Complete     |                   |                |
| Encrypted Tr   | raffic Analytics    | No               |                  |                   |                |
| Multicast VD   | AN                  | 0                |                  |                   |                |
| Access VLA     | N                   | 2669             |                  |                   |                |
| Anchor VLAN    | N                   | 0                |                  |                   |                |
| Server IP      |                     | 10.8             | 8.173.94         |                   |                |
| DNS Snoope     | d IPv4 Addresses    | None             | 1                |                   |                |
| DNS Snoope     | ed IPv6 Addresses   | None             | 1                |                   |                |
| 11v DMS Ca     | pable               | No               |                  |                   |                |
| FlexConnect    | Data Switching      | Loca             |                  |                   |                |
| FlexConnect    | DHCP Status         | Loca             | C                |                   |                |
| FlexConnect    | Authentication      | Cent             | ral              |                   |                |
| FlexConnect    | Central Association | Yes              |                  |                   |                |

ローカル認証:

| 100 | 1. area | 100 |
|-----|---------|-----|
|     | 104     |     |
|     |         |     |

| General       | QOS S        | tatistics  | ATF Statistics | Mobility His       | lory   | Call Statistics |                |
|---------------|--------------|------------|----------------|--------------------|--------|-----------------|----------------|
| Client Prop   | orties       | AP Prop    | orties Sec     | urity Information  | Client | Statistics      | QOS Properties |
| MAC Addre     | 55           |            |                | 4845.aa52.5937     |        |                 |                |
| IPV4 Addres   | 55           |            |                | 172.16.76.41       |        |                 |                |
| IPV6 Addres   | 15           |            |                | fe80::80b:e782:7c7 | 8:68/9 |                 |                |
| User Name     |              |            |                | andressi           |        |                 |                |
| Policy Profil | e            |            |                | VLAN2669           |        |                 |                |
| Flex Profile  |              |            |                | RemoteSite1        |        |                 |                |
| Wireless LA   | NId          |            |                | 1                  |        |                 |                |
| Wireless LA   | N Namo       |            |                | eWLC_do1x          |        |                 |                |
| BSSID         |              |            |                | 38ed.18c6.932f     |        |                 |                |
| Uptime(sec)   | )            |            |                | 11 seconds         |        |                 |                |
| CCX version   | 1            |            |                | No CCX support     |        |                 |                |
| Power Save    | mode         |            |                | OFF                |        |                 |                |
| Policy Mana   | ger State    |            |                | Run                |        |                 |                |
| Last Policy I | Manager S    | tate       |                | P Learn Complete   |        |                 |                |
| Encrypted T   | raffic Analy | ytics      |                | No                 |        |                 |                |
| Multicast VL  | AN           |            |                | 0                  |        |                 |                |
| Access VLA    | N.           |            |                | 2669               |        |                 |                |
| Anchor VLA    | N            |            |                | 0                  |        |                 |                |
| DNS Snoop     | ed IPv4 Ad   | dresses    |                | None               |        |                 |                |
| DNS Snoop     | ed IPv6 Ad   | dresses    |                | None               |        |                 |                |
| 11v DMS Ci    | apable       |            |                | No                 |        |                 |                |
| FlexConnec    | t Data Swi   | tching     |                | Local              |        |                 |                |
| FlexConnec    | t DHCP St    | 85.25      |                | Local              |        |                 |                |
| FlexConnec    | t Authentic  | ation      |                | Local              |        |                 |                |
| FlexConnec    | t Central A  | ssociation |                | No                 |        |                 |                |

#### 次のコマンドを使用して、現在の設定を確認できます。

CLIから:

# show wlan { summary | id | name | all }
# show run wlan
# show run aaa
# show aaa servers
# show ap config general
# show ap name <ap-name> config general
# show ap tag summary
# show ap name <AP-name> tag detail
# show wlan { summary | id | name | all }
# show wireless tag policy detailed <policy-tag-name>
# show wireless profile policy detailed <policy-profile-name>

ж

## トラブルシュート

WLC 9800には、常時接続のトレース機能があります。これにより、クライアント接続に関連す るすべてのエラー、警告、および通知レベルのメッセージが常にログに記録され、インシデント または障害状態が発生した後にログを表示できます。

◇ 注:生成されるログの量に基づいて、数時間から数日に戻ることができます。

9800 WLCがデフォルトで収集したトレースを表示するには、SSH/Telnet経由で9800 WLCに接続 し、次の手順を実行します(セッションをテキストファイルに記録していることを確認します )。

ステップ1:問題が発生した時点までのログを追跡できるように、コントローラの現在時刻を確認します。

CLIから:

# show clock

ステップ2:システム設定に従って、コントローラバッファまたは外部syslogからsyslogを収集し ます。これにより、システムの健全性とエラー(ある場合)をすばやく確認できます。

CLIから:

# show logging

ステップ3:デバッグ条件が有効になっているかどうかを確認します。

CLIから:

# show debugging
IOSXE Conditional Debug Configs:

Conditional Debug Global State: Stop

IOSXE Packet Tracing Configs:

Packet Infra debugs:

 Ip Address
 Port

◆ 注:リストされている条件は、有効な条件(MACアドレス、IPアドレスなど)に遭遇する すべてのプロセスについて、トレースがデバッグレベルでログに記録されていることを意味 します。これにより、ログの量が増加します。したがって、デバッグが必要ないときは、す べての条件をクリアすることをお勧めします。

ステップ4:テスト対象のMACアドレスがステップ3の条件としてリストされなかったと仮定した場合、特定のMACアドレスのalways-on notice level(AIP)トレースを収集します。

CLIから:

# show logging profile wireless filter { mac | ip } { <aaaa.bbbb.cccc> | <a.b.c.d> } to-file always-on-

セッションで内容を表示するか、ファイルを外部 TFTP サーバーにコピーできます。

CLIから:

or

# more bootflash:always-on-<FILENAME.txt>

# copy bootflash:always-on-<FILENAME.txt> tftp://a.b.c.d/path/always-on-<FILENAME.txt>

条件付きデバッグおよび無線アクティブトレース

常時接続トレースで、調査中の問題のトリガーを判別するのに十分な情報が得られない場合は、 条件付きデバッグを有効にしてRadio Active(RA)トレースをキャプチャできます。これにより、 指定された条件(この場合はクライアントMACアドレス)と対話するすべてのプロセスにデバッ グレベルのトレースを提供できます。条件付きデバッグを有効にするには、次の手順を実行しま す。

ステップ5:デバッグ条件が有効になっていないことを確認します。

CLIから:

# clear platform condition all

手順6:監視するワイヤレスクライアントのMACアドレスのデバッグ条件を有効にします。

このコマンドは、指定されたMACアドレスの監視を30分間(1800秒)開始します。必要に応じて 、この時間を最大 2085978494 秒まで増やすことができます。

CLIから:

# debug wireless mac <aaaa.bbbb.cccc> {monitor-time <seconds>}

◇ 注:複数のクライアントを同時にモニタするには、MACアドレスごとにdebug wireless mac <aaaa.bbbb.cccc>コマンドを実行します。

注:すべての内容は後で表示できるように内部でバッファされるため、ターミナルセッションのクライアントアクティビティの出力は表示されません。

手順7:監視する問題または動作を再現します。

ステップ 8 : デフォルトまたは設定されたモニタ時間がアップする前に問題が再現した場合は、 デバッグを停止します。

CLI から:

# no debug wireless mac <aaaa.bbbb.cccc>

モニター時間が経過するか、debug wireless が停止すると、9800 WLC では次の名前のローカル ファイルが生成されます。

ra\_trace\_MAC\_aaaabbbbcccc\_HHMMSS.XXX\_timezone\_DayWeek\_Month\_Day\_year.log

ステップ9: MAC アドレスアクティビティのファイルを収集します。 ra trace.log を外部サー バーにコピーするか、出力を画面に直接表示できます。

RAトレースファイルの名前を確認します

CLIから:

# dir bootflash: | inc ra\_trace

ファイルを外部サーバーにコピーします。

CLIから:

# copy bootflash:ra\_trace\_MAC\_aaaabbbbcccc\_HHMMSS.XXX\_timezone\_DayWeek\_Month\_Day\_year.log tftp://a.b.c.

内容を表示します。

CLIから:

# more bootflash:ra\_trace\_MAC\_aaaabbbbcccc\_HHMMSS.XXX\_timezone\_DayWeek\_Month\_Day\_year.log

ステップ 10:根本原因がまだ明らかでない場合は、デバッグレベルのログのより詳細なビューで ある内部ログを収集します。すでに収集されて内部的に保存されているデバッグログを詳細に調 べたので、クライアントを再度デバッグする必要はありません。

CLIから:

# show logging profile wireless internal filter { mac | ip } { <aaaa.bbbb.cccc> | <a.b.c.d> } to-file r

◆ 注:このコマンド出力は、すべてのプロセスのすべてのログレベルのトレースを返し、非常に大量です。これらのトレースを解析する場合は、Cisco TAC にお問い合わせください。

ra-internal-FILENAME.txt を外部サーバーにコピーするか、出力を画面に直接表示できます。

ファイルを外部サーバーにコピーします。

CLIから:

# copy bootflash:ra-internal-<FILENAME>.txt tftp://a.b.c.d/ra-internal-<FILENAME>.txt

内容を表示します。

CLIから:

# more bootflash:ra-internal-<FILENAME>.txt

ステップ 11デバッグ条件を削除します。

CLIから:

# clear platform condition all

翻訳について

シスコは世界中のユーザにそれぞれの言語でサポート コンテンツを提供するために、機械と人に よる翻訳を組み合わせて、本ドキュメントを翻訳しています。ただし、最高度の機械翻訳であっ ても、専門家による翻訳のような正確性は確保されません。シスコは、これら翻訳の正確性につ いて法的責任を負いません。原典である英語版(リンクからアクセス可能)もあわせて参照する ことを推奨します。